## Инструкция для обучающихся

## по работе с электронным образовательным контентом интерактивной картой «Буйский район – виртуальный путеводитель»

Дорогие ребята! Предлагаем вам совершить виртуальное путешествие по культурноисторическим местах и святыням Буйского района, по забытым деревням и селам, по местах, где развиты народные промыслы и широко распространено декоративно-прикладное искусство, по участкам Буйского района с преобладанием культурного ландшафта. Чтобы начать путешествие необходимо воспользоваться виртуальным путеводителем. Пройдите по указанной ссылке, и вы окажитесь на главной странице интерактивной карты: <u>https://uploads.knightlab.com/storymapjs/8b4ad433931469e53ba9fa794930bcac/virtualnyi-</u> putevoditel/index.html

1. На карте красными пунсонами выделены точки интереса в Буйском районе, создающие новые туристические предложения, т.е. отображены 12 поселков, сел и деревень.

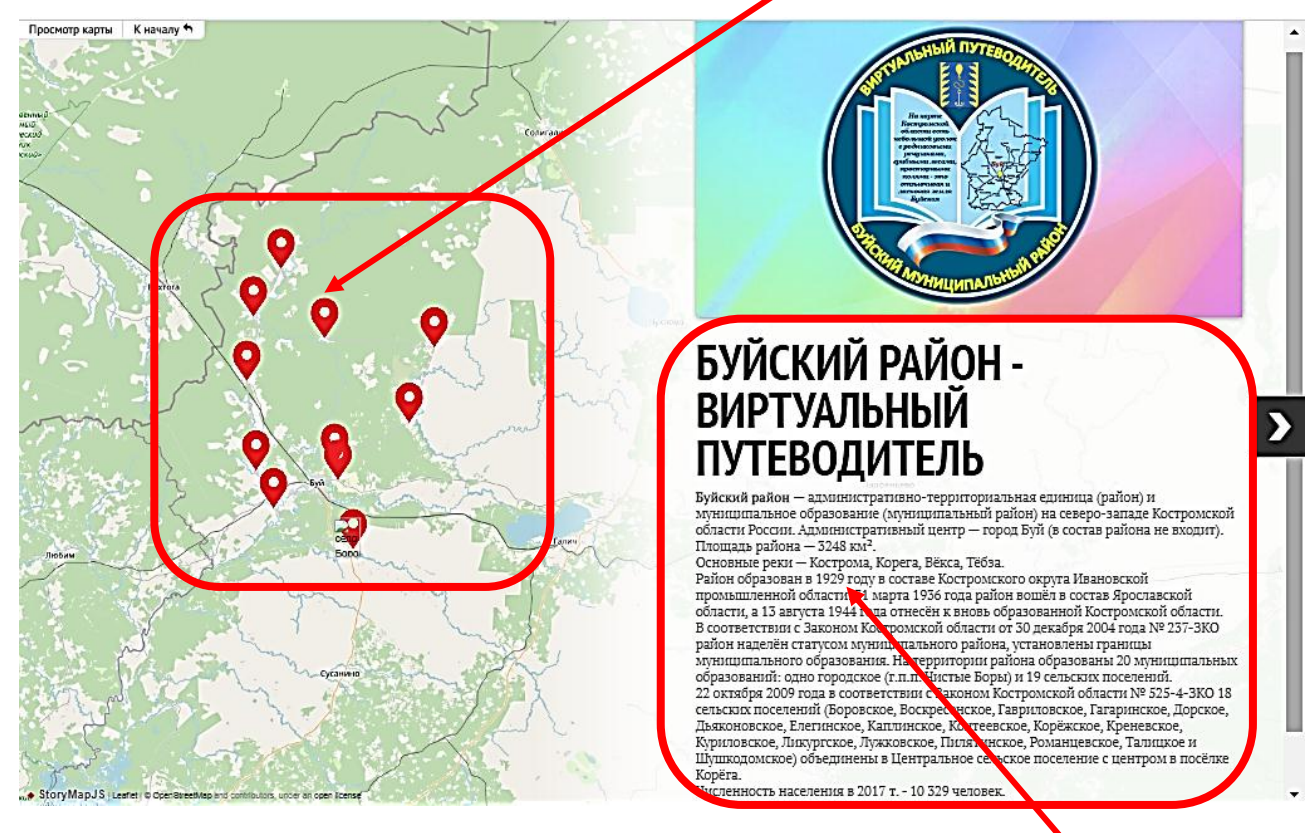

На главной странице путеводителя дана географическая и историческая информация о Буйском муниципальном районе в целом.

2. Передвигаться по карте можно с помощью красных пунсонов, с помощью стрелки в правой части карты или с помощью кнопки «Начать просмотр».

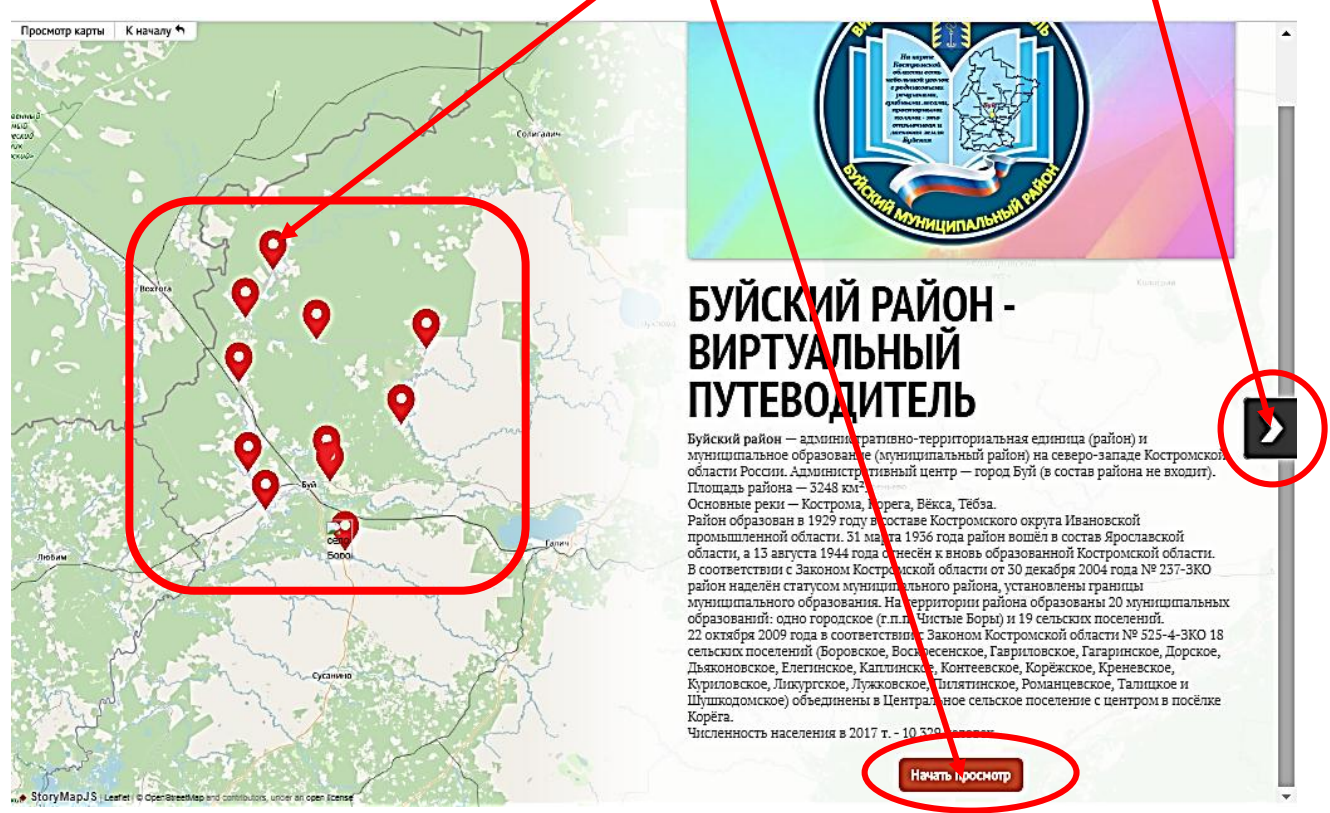

Если вы желаете совершить кольцевое путешествие по Буйскому району, то лучше всего передвигаться по карте с помощью красных пунсонов. Если вас интересует линейный маршрут путешествия, то можно начать свой путь следования по карте при помощи стрелки или кнопки «Начать просмотр».

3. Мы начнем путешествие по карте при помощи красных пунсонов. Чтобы определить населённый пункт, с которого вы хотите начать путешествие, подведите курсор к красному пунсону и появится название населенного пункта. Например, село Шушкодом.

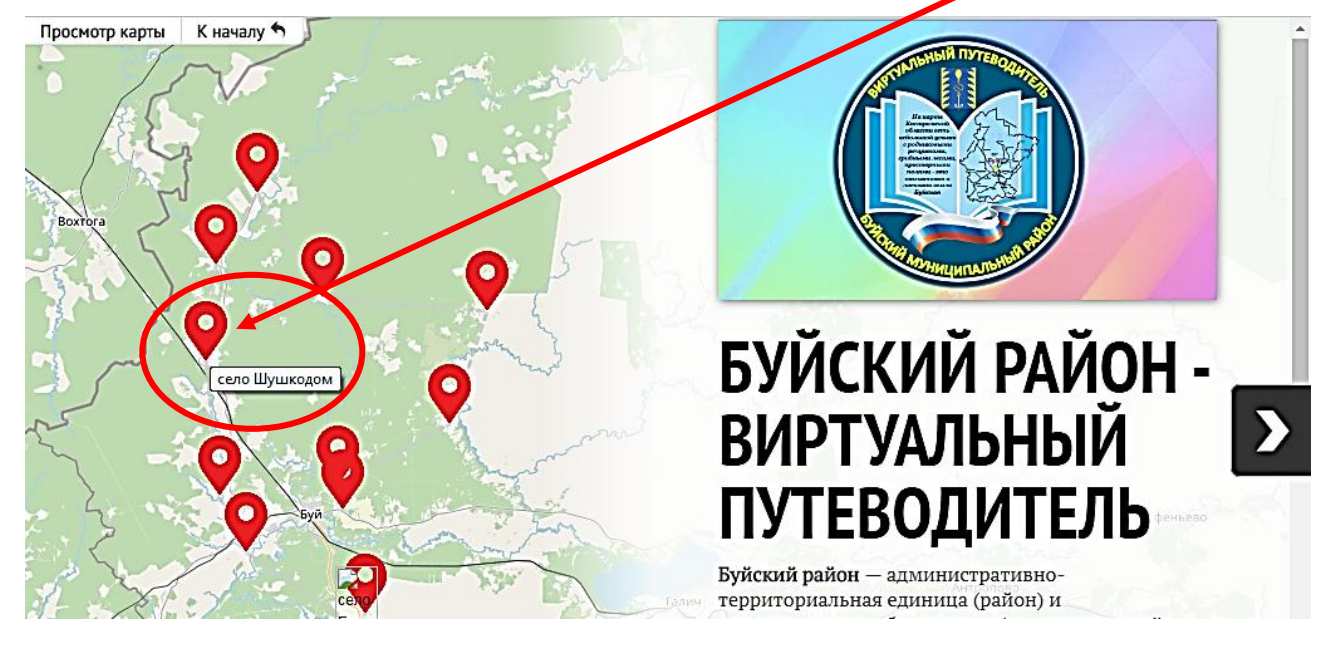

Щелкнув красному пунсону «Село Шушкодом», вы попадает на страницу села. На данной странице представлена фотография железнодорожной станции Шушкодом, дана краткая историческая справка о селе.

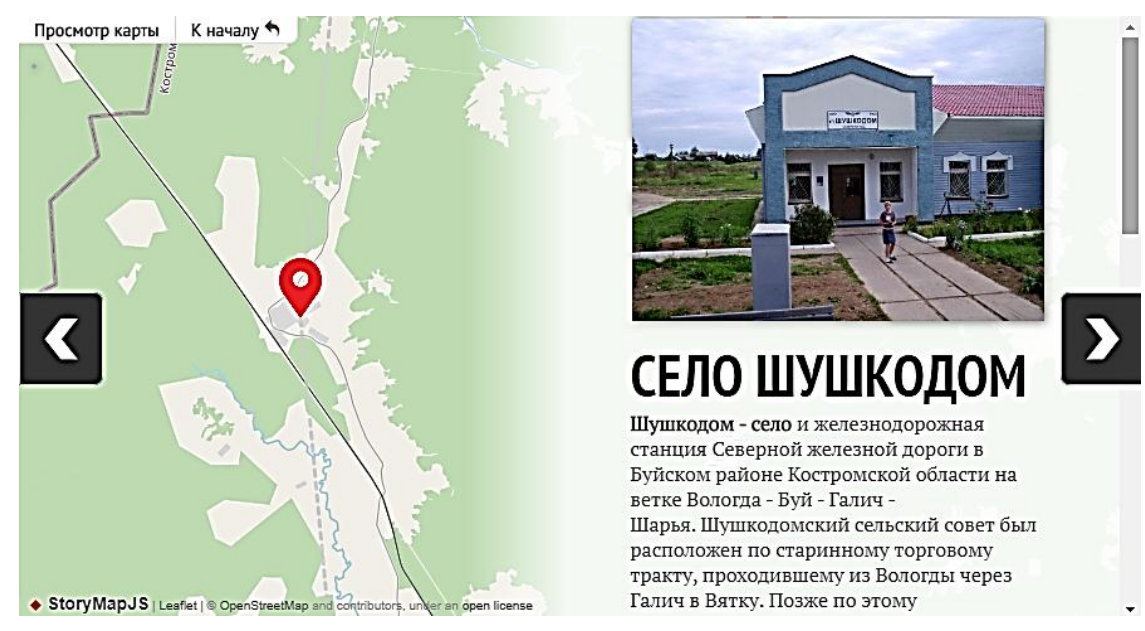

Учащейся Шушкодомской школы Виноградовой Ксении на странице представлен проект «История храма Собора Пресвятой Богородицы села Шушкодом». Чтобы познакомиться с проектом необходим пройти по указанной ссылке.

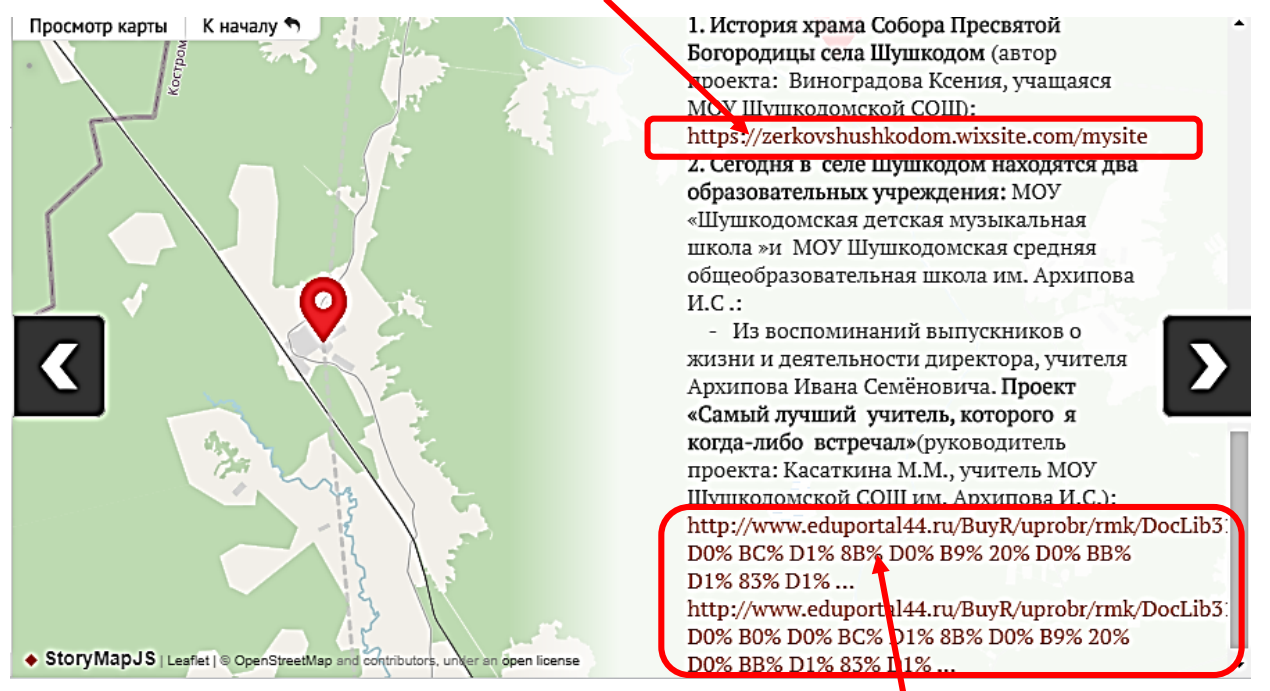

Проект представлен в формате сайта, где отображены цели, задачи исследования, представлена основная часть проекта, а именно история села и история храма, воспоминания старожилов села.

Поскольку Шушкодомская школа носит имя бывшего директора школы Архипова Ивана Семеновича, то в путеводителе размещена ссылка на проект «Самый лучший учитель, которого я когда-либо встречал» из воспоминаний выпускника о жизни и деятельности Архипова Ивана Семеновича. Руководитель проект: Касаткина Марина Михайловна (презентация и воспоминания).

4. Чтобы вернуться к просмотру карты и выбрать следующую точку интереса необходимо щелкнуть по кнопке «К началу».

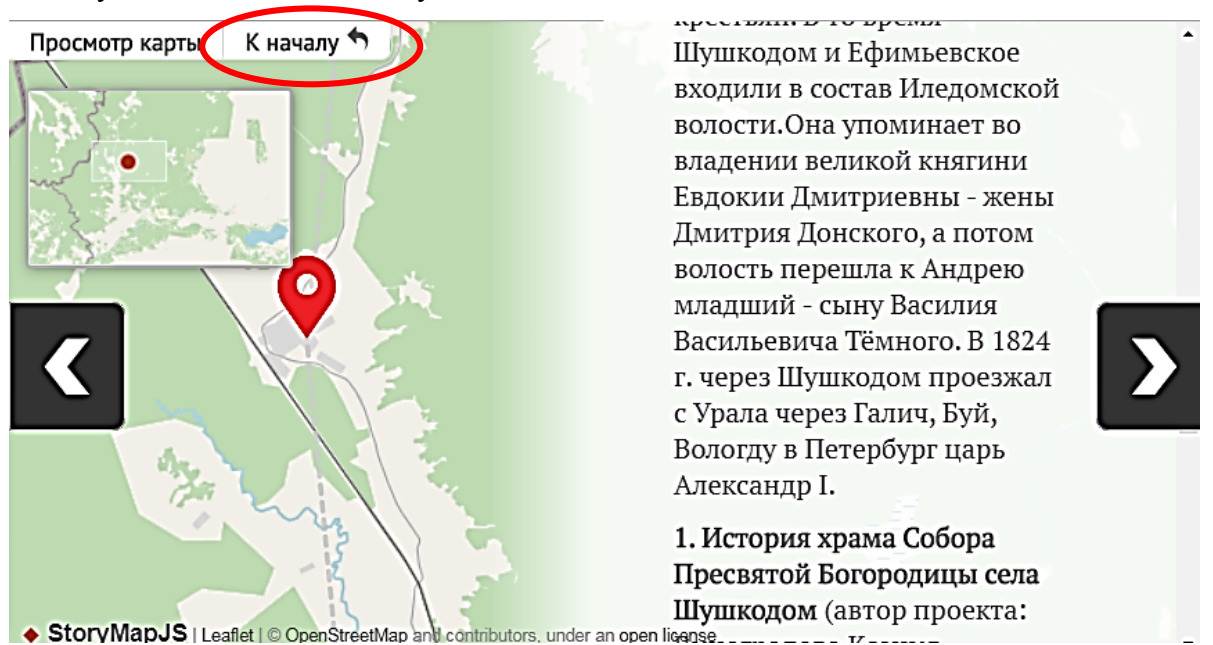

5. Двигаясь по карте к следующей точке вы попадаете в село Воскресенье Буйского района, которое примечательно своей историей.

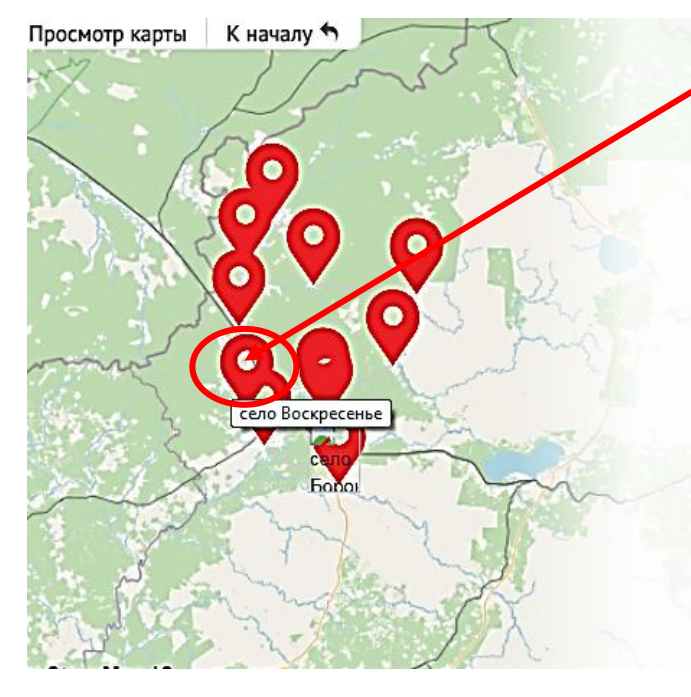

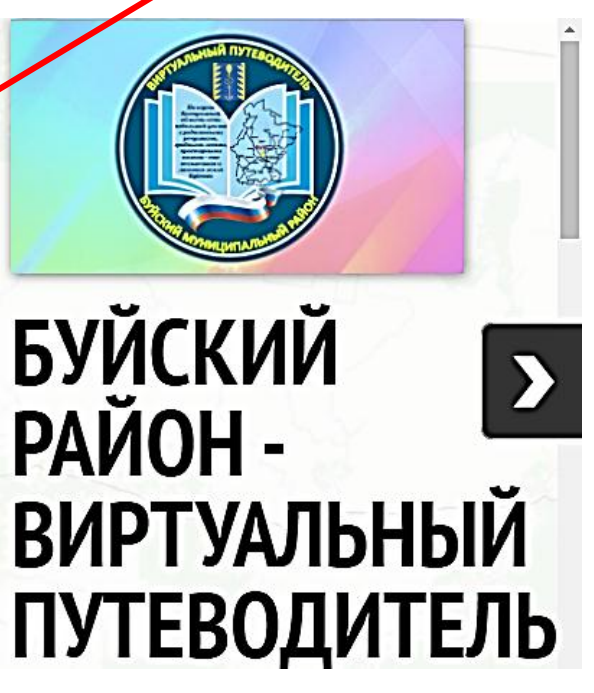

На странице данной точки интереса размещены ссылки на сторонни ресурсы, где представлена жизнь и творческая деятельность Буйской поэтессы Юлии Жадовской.

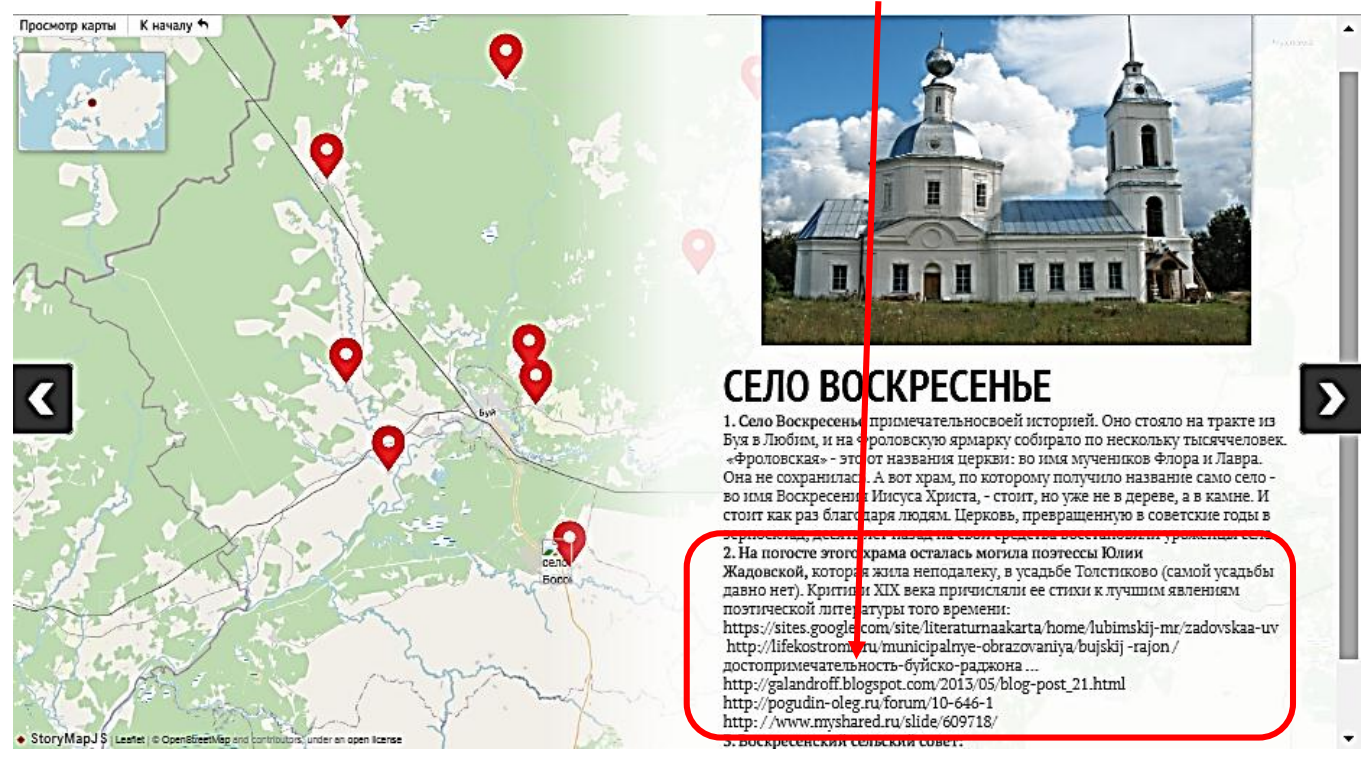

На странице «Село Воскресенье» имеется ссылка на интерактивную игру-путешествие «Село Воскресенье», которая разработана на базе приложения «RPG Maker XP. Авторы игры: Кряжов Ярослав, обучающийся МОУ Кренёвской СОШ Буйского района и учитель русского языка и литературы Кряжова Наталия Олеговна. Чтобы поиграть в игру необходимо по ссылке ее скачать и установить на компьютер.

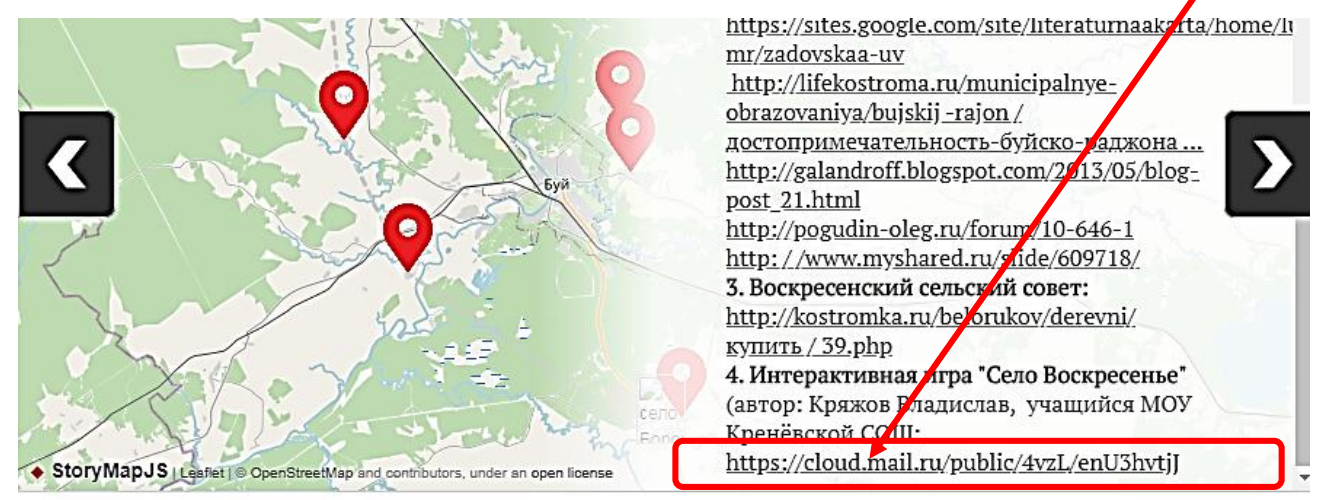

Компьютерная игра «Село Воскресенье» включает все представленные наборы команд и организует взаимодействие игрока с игровым миром посредством таких событий, как экскурсия в сельскую библиотеку, храм Воскресения Христова, посещение памятных мест поэтессы Юлии Жадовской и других событий.

6. Чтобы вернуться к просмотру карты и выбрать следующую точку интереса необходимо щелкнуть по кнопке «К началу».

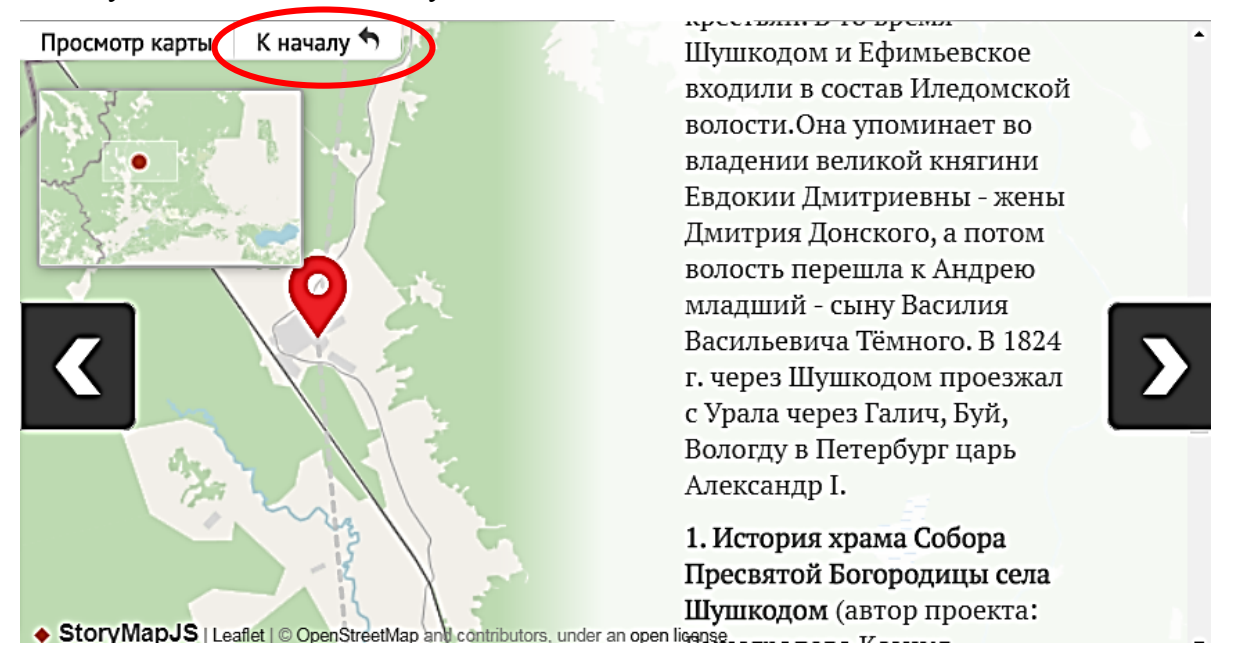

Далее вы можете продолжить путешествие по карте самостоятельно.

Хочется обратить внимание на то, что при создании интерактивной карты, а именно наполнении содержанием виртуального путеводителя, ребята использовали не только свои авторские проекты, но и указывали ссылки на Интернет-ресурсы, содержащие информацию о том или ином сельском поселении Буйского района.

Удачного путешествия!